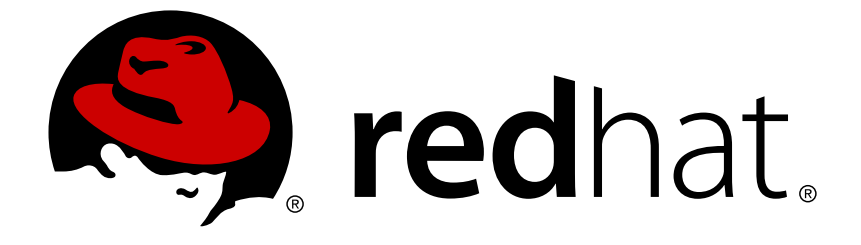

# Red Hat Hyperconverged Infrastructure 1.0

# Deploying Red Hat Hyperconverged Infrastructure

Instructions for deploying Red Hat Hyperconverged Infrastructure

# Red Hat Hyperconverged Infrastructure 1.0 Deploying Red Hat Hyperconverged Infrastructure

Instructions for deploying Red Hat Hyperconverged Infrastructure

Laura Bailey Ibailey@redhat.com

## Legal Notice

Copyright © 2017 Red Hat, Inc.

The text of and illustrations in this document are licensed by Red Hat under a Creative Commons Attribution–Share Alike 3.0 Unported license ("CC-BY-SA"). An explanation of CC-BY-SA is available at

http://creativecommons.org/licenses/by-sa/3.0/

. In accordance with CC-BY-SA, if you distribute this document or an adaptation of it, you must provide the URL for the original version.

Red Hat, as the licensor of this document, waives the right to enforce, and agrees not to assert, Section 4d of CC-BY-SA to the fullest extent permitted by applicable law.

Red Hat, Red Hat Enterprise Linux, the Shadowman logo, JBoss, OpenShift, Fedora, the Infinity logo, and RHCE are trademarks of Red Hat, Inc., registered in the United States and other countries.

Linux ® is the registered trademark of Linus Torvalds in the United States and other countries.

Java  $\ensuremath{\mathbbm R}$  is a registered trademark of Oracle and/or its affiliates.

XFS ® is a trademark of Silicon Graphics International Corp. or its subsidiaries in the United States and/or other countries.

MySQL ® is a registered trademark of MySQL AB in the United States, the European Union and other countries.

Node.js ® is an official trademark of Joyent. Red Hat Software Collections is not formally related to or endorsed by the official Joyent Node.js open source or commercial project.

The OpenStack ® Word Mark and OpenStack logo are either registered trademarks/service marks or trademarks/service marks of the OpenStack Foundation, in the United States and other countries and are used with the OpenStack Foundation's permission. We are not affiliated with, endorsed or sponsored by the OpenStack Foundation, or the OpenStack community.

All other trademarks are the property of their respective owners.

### Abstract

This document outlines how to deploy Red Hat Hyperconverged Infrastructure (RHHI) across three physical machines, using Red Hat Gluster Storage 3.2 and Red Hat Enterprise Virtualization 4.1. This creates a discrete cluster for use in remote office branch office (ROBO) environments, where a remote office synchronizes data to a central data center on a regular basis, but can remain fully functional if connectivity to the central data center is lost.

### **Table of Contents**

| CHAPTER 1. KNOWN ISSUES                                                                                                    | 4                                                  |
|----------------------------------------------------------------------------------------------------|----------------------------------------------------|
| PART I. PLAN                                                                                                    | 6                                                  |
| CHAPTER 2. ARCHITECTURE                                                                                                    | . 7                                                |
| CHAPTER 3. SUPPORT REQUIREMENTS<br>3.1. OPERATING SYSTEM<br>3.2. PHYSICAL MACHINES<br>3.3. VIRTUAL MACHINES<br>3.4. NETWORKING<br>3.5. STORAGE<br>3.5.1. Architecture<br>3.5.2. RAID<br>3.5.2. RAID<br>3.5.3. JBOD<br>3.5.4. Volume Types<br>3.6. SUPPORT LIMITATIONS<br>3.7. DISASTER RECOVERY | 8<br>8<br>8<br>9<br>9<br>9<br>10<br>10<br>10<br>10 |
| PART II. DEPLOY                                                                                                    | 12                                                 |
| CHAPTER 4. DEPLOYMENT WORKFLOW                                                                                                    | 13                                                 |
| CHAPTER 5. INSTALL HOST PHYSICAL MACHINES                                                                                                    | 14                                                 |
| CHAPTER 6. CONFIGURE PUBLIC KEY BASED SSH AUTHENTICATION                                                                                                    | 15                                                 |
| CHAPTER 7. CONFIGURE RED HAT GLUSTER STORAGE FOR HOSTED ENGINE USING THE COCKPIT UI                                                                                                    | 16                                                 |
| CHAPTER 8. DEPLOY THE HOSTED ENGINE USING THE COCKPIT UI                                                                                                    | 24                                                 |
| CHAPTER 9. CONFIGURE RED HAT GLUSTER STORAGE AS A RED HAT VIRTUALIZATION STORAGE<br>DOMAIN<br>9.1. CREATE THE LOGICAL NETWORK FOR GLUSTER TRAFFIC<br>9.2. CREATE THE MASTER STORAGE DOMAIN<br>9.3. ADD REMAINING VIRTUALIZATION HOSTS TO THE HOSTED ENGINE                                      | <b>28</b><br>28<br>28<br>29                        |
| PART III. TROUBLESHOOT                                                                                                    | 31                                                 |
| CHAPTER 10. HANDLING HOSTED ENGINE DEPLOYMENT ERRORS                                                                                                    | 32                                                 |
| CHAPTER 11. CLEANING UP AUTOMATED RED HAT GLUSTER STORAGE DEPLOYMENT ERRORS                                                                                                    | 33                                                 |
| PART IV. VERIFY                                                                                                    | 34                                                 |
| CHAPTER 12. VERIFY YOUR DEPLOYMENT                                                                                                    | 35                                                 |
| PART V. REFERENCE MATERIAL                                                                                                    | 36                                                 |
| APPENDIX A. CONFIGURING ENCRYPTION DURING DEPLOYMENT                                                                                                    | <b>37</b><br>TE<br>37                              |
| A.1.1. Before you begin<br>A.1.2. Configuring TLS/SSL encryption using a CA-signed certificate<br>A.2. CONFIGURING TLS/SSL ENCRYPTION DURING DEPLOYMENT USING A SELF SIGNED CERTIFICATE                                                                                                    | 37<br>37<br>37                                     |
|                                                                                                    |                                                    |

# **CHAPTER 1. KNOWN ISSUES**

This section documents unexpected behavior known to affect Red Hat Hyperconverged Infrastructure (RHHI).

#### BZ#1395087 - Virtual machines pause indefinitely when network unavailable

When the network for Gluster and migration traffic becomes unavailable, virtual machines performing I/O become inaccessible, and cannot complete migration to another node until the hypervisor reboots. This is expected behavior for current fencing and migration methods. There is currently no workaround for this issue.

#### BZ#1401969 - Arbiter brick becomes heal source

When data bricks in an arbiter volume are taken offline and brought back online one at a time, the arbiter brick is incorrectly identified as the source of correct data when healing the other bricks. This results in virtual machines being paused, because arbiter bricks contain only metadata. There is currently no workaround for this issue.

#### BZ#1412930 - Excessive logging when storage unavailable when TLS/SSL enabled

When Transport Layer Security (TLS/SSL) is enabled on Red Hat Gluster Storage volumes and a Red Hat Gluster Storage server becomes unavailable, a large number of connection error messages are logged until the Red Hat Gluster Storage server becomes available again. This occurs because the messages logged are not changed to a lower level log message after attempting to reconnect. There is currently no workaround for this issue.

#### BZ#1413845 - Hosted Engine does not migrate when management network not available

If the management network becomes unavailable during migration, the Hosted Engine virtual machine restarts but the Hosted Engine itself does not. To work around this issue, manually restart the ovirt-engine service.

#### BZ#1425767 - Sanity check script does not fail

The sanity check script sometimes returns zero (success) even when disks do not exist, or are not empty. Since the sanity check appears to succeed, gdeploy attempts to create physical volumes and fails. To work around this issue, ensure that the **disk** value in the gdeploy configuration file is correct, and that the disk has no partitions or labels, and retry deployment.

#### BZ#1432326 - Associating a network with a host makes network out of sync

When the Gluster network is associated with a Red Hat Gluster Storage node's network interface, the Gluster network enters an out of sync state. To work around this issue, click the **Management** tab that corresponds to the node and click **Refresh Capabilities**.

#### BZ#1434105 - Live Storage Migration failure

Live migration from a Gluster-based storage domain fails when I/O operations are still in progress during migration. There is currently no workaround for this issue.

#### BZ#1437799 - ISO upload to Gluster storage domain using SSH fails

When uploading an ISO to a Gluster-based storage domain using SSH, the **ovirt-iso-uploader** tool uses the wrong path and fails with the following error as a result.

OSError: [Errno 2] No such file or directory: '/ISO\_Volume' ERROR: Unable to copy RHGSS-3.1.3-RHEL-7-20160616.2-RHGSS-x86\_64dvd1.iso to ISO storage domain on ISODomain1. ERROR: Error message is "unable to test the available space on /ISO\_Volume

To work around this issue, enable NFS access on the Gluster volume and upload using NFS instead of SSH.

#### BZ#1439069 - Reinstalling a node overwrites /etc/ovirt-hosted-engine/hosted-engine.conf

If a node is reinstalled after the primary Red Hat Gluster Storage server has been replaced, the contents of the /etc/ovirt-hosted-engine/hosted-engine.conf file are overwritten with details of the old primary host. This results in a non-operational state in the cluster. To work around this issue, move the reinstalled node to Maintenance mode and update the contents of /etc/ovirt-hosted-engine/hosted-engine.conf to point to the replacement primary server. Then reboot and reactivate the reinstalled node to bring it online and mount all volumes.

#### BZ#1443169 - Deploying Hosted Engine fails during bridge configuration

When setting up the self-hosted engine on a system with a bridged network configuration, setup fails after the restart of the **firewalld** service. To work around this problem, remove all **\*.bak** files from the **/etc/sysconfig/network-scripts/** directory before deploying the self-hosted engine.

# PART I. PLAN

# **CHAPTER 2. ARCHITECTURE**

Red Hat Hyperconverged Infrastructure (RHHI) combines compute, storage, networking, and management capabilities in one deployment.

RHHI is deployed across three physical machines to create a discrete cluster or *pod* using Red Hat Gluster Storage 3.2 and Red Hat Virtualization 4.1.

The dominant use case for this deployment is in remote office branch office (ROBO) environments, where a remote office synchronizes data to a central data center on a regular basis, but does not require connectivity to the central data center to function.

The following diagram shows the basic architecture of a single cluster.

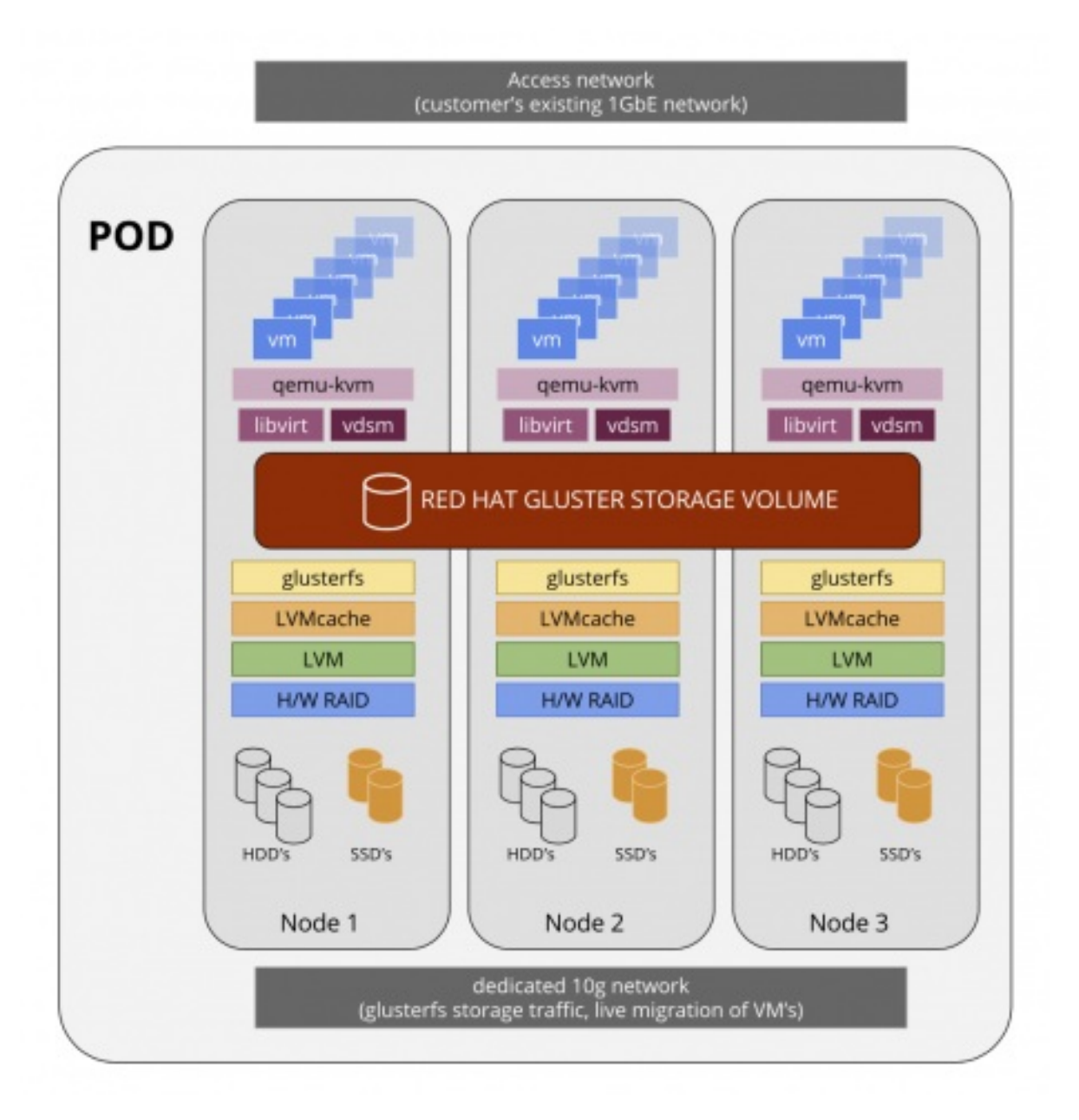

# **CHAPTER 3. SUPPORT REQUIREMENTS**

Review this section to ensure that your planned deployment meets the requirements for support by Red Hat.

### **3.1. OPERATING SYSTEM**

Red Hat Hyperconverged Infrastructure (RHHI) is supported only on Red Hat Virtualization Host 4.1. Use Red Hat Virtualization Host 4.1 as a base for all other configuration.

See the Red Hat Virtualization *Planning and Prerequisites Guide*for details on requirements of Red Hat Virtualization: https://access.redhat.com/documentation/enus/red\_hat\_virtualization/4.1/html/planning\_and\_prerequisites\_guide/requirements

## **3.2. PHYSICAL MACHINES**

Red Hat Hyperconverged Infrastructure (RHHI) requires **at least 3 physical machines**. Scaling to 6 physical machines or 9 physical machines is also supported.

Each physical machine must have the following capabilities.

- at least 2 NICs per physical machine, for separation of data and management traffic (see Section 3.4, "Networking" for details)
- for small deployments:
  - at least 12 cores
  - at least 64GB RAM
  - at most 48TB storage
- for medium deployments:
  - o at least 12 cores
  - at least 128GB RAM
  - at most 64TB storage
- for large deployments:
  - at least 16 cores
  - at least 256GB RAM
  - at most 80TB storage

### **3.3. VIRTUAL MACHINES**

Each virtual machine can have at most 4 virtual CPUs and 2TB virtual disk space.

The supported number of virtual machines depends on their size and resource usage.

## **3.4. NETWORKING**

Two separate networks are required so that client and management traffic in the cluster are separated.

#### Front-end network

This is used as a network bridge for ovirt management.

• IP addresses assigned to the front-end network should be from the same subnet, and should be from a different subnet to back-end IP addresses.

#### **Back-end network**

This is used for storage and migration traffic between storage peers.

- Red Hat recommends a 10Gbps network for the back-end network.
- Red Hat Gluster Storage requires a maximum latency of 5 milliseconds between peers.
- IP addresses assigned to the back-end network should be from the same subnet, and should be from a different subnet to front-end IP addresses.

All host FQDNs and the Hosted Engine virtual machine's FQDN should be forward and reverse resolvable by DNS.

A DHCP server is required when selecting DHCP network configuration for the Hosted Engine virtual machine.

## 3.5. STORAGE

### 3.5.1. Architecture

A single Red Hat Gluster Storage cluster can have 3-4 volumes.

- 1 engine volume for the Hosted Engine
- 1 vmstore volume for virtual machine boot disk images
- 1 optional data volume for other virtual machine disk images
- 1 shared\_storage volume for geo-replication metadata

A Red Hat Gluster Storage cluster can contain at most 1 geo-replicated volume.

Red Hat further recommends providing at least one hot spare drive local to each server.

### 3.5.2. RAID

RAID configuration limits depend on the technology in use.

- SAS/SATA 7k disks are supported with RAID6 (at most 10+2)
- SAS 10k and 15k disks are supported with the following:
  - RAID5 (at most 7+1)
  - RAID6 (at most 10+2)

RAID cards must use flash backed write cache.

### 3.5.3. JBOD

JBOD configurations require architecture review. Contact your Red Hat representative for details.

### 3.5.4. Volume Types

Red Hat Hyperconverged Infrastructure (RHHI) supports only **replicated** or **arbitrated replicated** volume types.

The arbitrated replicated volume type carries the following additional limitations:

- Arbitrated replicated volumes are supported on the first three nodes only.
- Arbitrated replicated volumes must use replica 3 arbiter 1 configuration.
- Arbiter bricks do not store file data; they only store file names, structure, and metadata. This means that a three-way arbitrated replicated volume requires about 75% of the storage space that a three-way replicated volume would require to achieve the same level of consistency.

However, because the arbiter brick stores only metadata, a three-way arbitrated replicated volume only provides the availability of a two-way replicated volume.

For further details, see the Red Hat Gluster Storage 3.2 Administration Guide: https://access.redhat.com/documentation/en-us/red\_hat\_gluster\_storage/3.2/htmlsingle/administration\_guide/#Creating\_Arbitrated\_Replicated\_Volumes

# **3.6. SUPPORT LIMITATIONS**

- One arbitrated replicated volume is supported as part of the initial deployment of Red Hat Hyperconverged Infrastructure (RHHI). Expanding this arbitrated replicated volume is not supported. Adding additional arbitrated replicated volumes is not supported.
- Arbitrated replicated volumes are currently supported only in a **replica 3 arbiter 1** configuration.

For further details about these volume types, see the Red Hat Gluster Storage Administration Guide:

- https://access.redhat.com/documentation/enus/red\_hat\_gluster\_storage/3.2/html/administration\_guide/sectcreating\_replicated\_volumes
- https://access.redhat.com/documentation/enus/red\_hat\_gluster\_storage/3.2/html/administration\_guide/creating\_arbitrated\_replicated\_volu

# **3.7. DISASTER RECOVERY**

Red Hat strongly recommends configuring a disaster recovery solution. For details on configuring georeplication as a disaster recovery solution, see *Maintaining Red Hat Hyperconverged Infrastructure* https://access.redhat.com/documentation/enus/red\_hat\_hyperconverged\_infrastructure/1.0/html/maintaining\_red\_hat\_hyperconverged\_infrastructu

Be aware of the following support limitations when configuring geo-replication:

- Red Hat Hyperconverged Infrastructure (RHHI) supports only one geo-replicated volume; Red Hat recommends backing up the volume that stores the data of your virtual machines.
- The source and destination volumes for geo-replication must be managed by different instances of Red Hat Virtualization Manager.

# PART II. DEPLOY

# **CHAPTER 4. DEPLOYMENT WORKFLOW**

The workflow for deploying Red Hat Hyperconverged Infrastructure (RHHI) is as follows:

- 1. Verify that your planned deployment meets Chapter 3, Support Requirements.
- 2. Chapter 5, Install Host Physical Machinesthat will act as virtualization hosts.
- 3. Chapter 6, *Configure Public Key based SSH Authentication* to enable automated configuration of the hosts.
- 4. Chapter 7, Configure Red Hat Gluster Storage for Hosted Engine using the Cockpit Uon the hosts using the Cockpit UI.
- 5. Chapter 8, Deploy the Hosted Engine using the Cockpit Ulusing the Cockpit UI.
- 6. Chapter 9, *Configure Red Hat Gluster Storage as a Red Hat Virtualization storage domain* from the Red Hat Gluster Storage nodes using the Red Hat Virtualization management UI.

# **CHAPTER 5. INSTALL HOST PHYSICAL MACHINES**

Install Red Hat Virtualization Host 4.1 on your three physical machines. See the following section for details about installing a virtualization host: https://access.redhat.com/documentation/en-us/red\_hat\_virtualization/4.1/html/installation\_guide/red\_hat\_virtualization\_hosts.

# CHAPTER 6. CONFIGURE PUBLIC KEY BASED SSH AUTHENTICATION

From the first virtualization host, configure Public Key authentication based SSH for the root user to all three virtualization hosts.

Ensure that you use the hostnames or IP addresses associated with the back-end management network.

See the Red Hat Enterprise Linux 7 Installation Guide for more details: https://access.redhat.com/documentation/en-US/Red\_Hat\_Enterprise\_Linux/7/html/System\_Administrators\_Guide/s1-ssh-configuration.html#s2ssh-configuration-keypairs.

# CHAPTER 7. CONFIGURE RED HAT GLUSTER STORAGE FOR HOSTED ENGINE USING THE COCKPIT UI

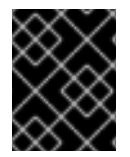

### IMPORTANT

Ensure that disks specified as part of this deployment process do not have any partitions or labels.

1. Log into the Cockpit UI

Browse to the Cockpit management interface of the first virtualization host, for example, https://nodel.example.com:9090/, and log in with the credentials you created in Chapter 5, Install Host Physical Machines.

2. Start the deployment wizard

Click Virtualization > Hosted Engine, select **Hosted Engine with Gluster**, and click Start. The deployment wizard appears.

| RED HAT VIE    | RED HAT VIRTUALIZATION HOST 4.1 (EL7.3) |                             |                                                        |                                                                                                    |   |  |  |
|----------------|-----------------------------------------|-----------------------------|--------------------------------------------------------|----------------------------------------------------------------------------------------------------|---|--|--|
| 192.168        | 3.124.204                               | Dashboard                   | Virtualization                                         |                                                                                                    |   |  |  |
| 🚯<br>Dashboard |                                         |                             |                                                        |                                                                                                    |   |  |  |
| Rosted Engine  |                                         |                             | Hosteo                                                 | d Engine Setup                                                                                          |   |  |  |
| Virtual        |                                         | Configure and install compu | a highly-available virtua<br>ite nodes, or add this sy | al machine which will run oVirt Engine to manage multipl<br>ystem to an existing hosted engine cluster. | e |  |  |
| Machines       | s 🔘 Standard                            |                             |                                                        |                                                                                                    |   |  |  |
|                |                                         |                             | <ul> <li>Host</li> </ul>                               | ted Engine with Gluster                                                                                 |   |  |  |
|                |                                         |                             |                                                        | Start                                                                                                   |   |  |  |

Deployment wizard: Specify storage hosts
 Specify the back-end gluster network addresses (not the management network addresses) of
 the three virtualization hosts. The virtualization host that can SSH using key pairs should be
 listed first, as it is the host that will run gdeploy and the hosted engine.

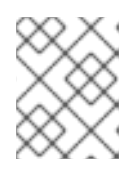

### NOTE

If you plan to create an arbitrated replicated volume, ensure that you specify the host with the arbiter brick as **Host3** on this screen.

| Hosts | Packages                                           | Volumes                                                              | Bricks                                      | Review |
|-------|----------------------------------------------------|----------------------------------------------------------------------|---------------------------------------------|--------|
| 1     | 2                                                  | 3                                                                    | 4                                           | (5)    |
| Host1 | 192.168.33.101                                     |                                                                      |                                             |        |
| Host2 | 192.168.33.102                                     |                                                                      | *                                           |        |
| Host3 | 192.168.33.103                                     |                                                                      | ÷.                                          |        |
|       | € Add Host                                         |                                                                      |                                             |        |
|       | gdeploy will login to gl<br>connections. Make sure | uster hosts as root user using p<br>e, passwordless ssh is configure | asswordless ssh<br>d for all gluster hosts. |        |

Click Next.

4. Deployment wizard: Specify packages

There is no need to install packages. Delete any values from these fields and uncheck the boxes.

#### Red Hat Hyperconverged Infrastructure 1.0 Deploying Red Hat Hyperconverged Infrastructure

| Gluster Deployment |              |              |        | ×      |
|--------------------|--------------|--------------|--------|--------|
|                    |              |              |        | ~      |
| Hosts              | Packages     | Volumes<br>3 | Bricks | Review |
| CDN Username       |              |              |        |        |
| CDN Password       |              |              |        |        |
| Pool ID            |              |              |        |        |
| Repositories       |              |              |        |        |
| Packages           | Update Hosts |              |        |        |

Cancel

< Back Next >

Click Next.

5. Deployment wizard: Specify volumes Specify the volumes to be created.

| Hosts   | Packages | V            | olumes     | Bricks                        | Review   |
|---------|----------|--------------|------------|-------------------------------|----------|
|         |          |              |            |                               |          |
|         | Name     | Volume Type  | Arbiter    | Brick Dirs                    |          |
| engine  |          | Replicate    | ×          | /gluster_bricks/engine/engine | Ť        |
| data    |          | Replicate    | ~ <b>~</b> | /gluster_bricks/data/data     | <b>T</b> |
| vmstore |          | Replicate    | ~ <b></b>  | /gluster_bricks/vmstore/vmsto | ¥        |
|         |          | ⊙ Add Volume |            |                               |          |

| Cancel | < Back | Next > |
|--------|--------|--------|
|--------|--------|--------|

#### Name

Specify the name of the volume to be created.

#### Volume Type

Specify a **Replicate** volume type. Only replicated volumes are supported for this release.

#### Arbiter

Specify whether to create the volume with an arbiter brick. If this box is checked, the third disk stores only metadata.

#### **Brick Dirs**

The directory that contains this volume's bricks.

The default values are correct for most installations.

6. Deployment wizard: Specify bricks Specify the bricks to be created.

#### Red Hat Hyperconverged Infrastructure 1.0 Deploying Red Hat Hyperconverged Infrastructure

| Hosts                     | Packages      |                                                                                                    | /olumes<br>3     | Bricks                                 | Review   |  |
|---------------------------|---------------|----------------------------------------------------------------------------------------------------|------------------|----------------------------------------|----------|--|
| Raid Information (        | 6             |                                                                                                    |                  |                                        |          |  |
| Rai                       | d Type RAID 6 | ~                                                                                                    |                  |                                        |          |  |
| Stripe Si                 | ze(KB) 256    | •                                                                                                    |                  |                                        |          |  |
| Data Disk                 | Count 12      | é                                                                                                    |                  |                                        |          |  |
|                           | 1             |                                                                                                    |                  |                                        |          |  |
| Brick Configuratio        | n             |                                                                                                    | -1.              |                                        |          |  |
| LV Name                   | sdb           | Size(GB)                                                                                                    | Thinp            | Mount Point<br>/gluster_bricks/engine  |          |  |
| engine                    |               |                                                                                                    |                  | /gluster_bricks/data                   | <b>*</b> |  |
| data                      | sdb           | 500                                                                                                    |                  |                                        |          |  |
| data<br>vmstore           | sdb           | 500                                                                                                    |                  | /gluster_bricks/vmstore                | <b>*</b> |  |
| engine<br>data<br>vmstore | sdb<br>sdb    | 500         ♥           500         ♥ <b>⊙</b> Add Bricks                                                                                                    |                  | /gluster_bricks/vmstore                | •        |  |
| engine<br>data<br>vmstore | sdb<br>sdb    | 500         ↓           500         ↓           60         Add Bricks                                                                                                    |                  | /gluster_bricks/vmstore                | <b>*</b> |  |
| engine<br>data<br>vmstore | sdb<br>sdb    | 500       Image: Constraint of the second second seco                  | he third host in | /gluster_bricks/vmstore the host list. | ŵ        |  |
| engine<br>data<br>vmstore | sdb<br>sdb    | 500   Image: Constraint of the second second seco | he third host in | /gluster_bricks/vmstore the host list. | Ŷ        |  |

#### LV Name

Specify the name of the logical volume to be created.

#### Device

Specify the raw device you want to use. Red Hat recommends an unpartitioned device.

#### Size

Specify the size of the logical volume to create in GB. Do not enter units, only the number.

#### **Mount Point**

Specify the mount point for the logical volume. This should match the brick directory that you specified on the previous page of the wizard.

#### Thinp

Specify whether to provision the volume thinly or not. Note that thick provisioning is recommended for the **engine** volume.

#### RAID

Specify the RAID configuration to use. This should match the RAID configuration of your host. Supported values are **raid5**, **raid6**, and **jbod**.

#### Stripe Size

Specify the RAID stripe size in KB. Do not enter units, only the number. This can be ignored for JBOD configurations.

#### **Disk Count**

Specify the number of data disks in a RAID volume. This can be ignored for JBOD configurations.

| 7. | Deployment wizar<br>Gluster Deployment                                                                                                    | rd: Review and edit c              | onfiguration |           | ×         |
|----|----------------------------------------------------------------------------------------------------|------------------------------------|--------------|-----------|-----------|
|    | Hosts                                                                                                    | Packages                           | Volumes      | Bricks    | Review    |
|    | ₩Generated Gde<br>#gdeploy configurat<br>[hosts]<br>192.168.33.101<br>192.168.33.102<br>192.168.33.103<br>[disktype]<br>raid6<br>[diskcount] | ploy configuration : /tmp/gdeployC |              | ✓ Edit    |           |
|    | [stripesize]                                                                                                    |                                    |              | - Control | Deck Deck |

- a. Click Edit to begin editing the generated gdeployConfig.conf file.
- b. (Optional) Configure Transport Layer Security (TLS/SSL) This can be configured during or after deployment. If you want to configure TLS/SSL encryption as part of deployment, see one of the following sections:
  - Section A.1, "Configuring TLS/SSL during deployment using a Certificate Authority signed certificate"
  - Section A.2, "Configuring TLS/SSL encryption during deployment using a self signed certificate"
- c. Review the configuration file When you are satisfied with the configuration details, click Save and then click Deploy.
- 8. Wait for deployment to complete You can watch the deployment process in the text field as the gdeploy process runs using the generated configuration file.
- 9. In case of deployment failure

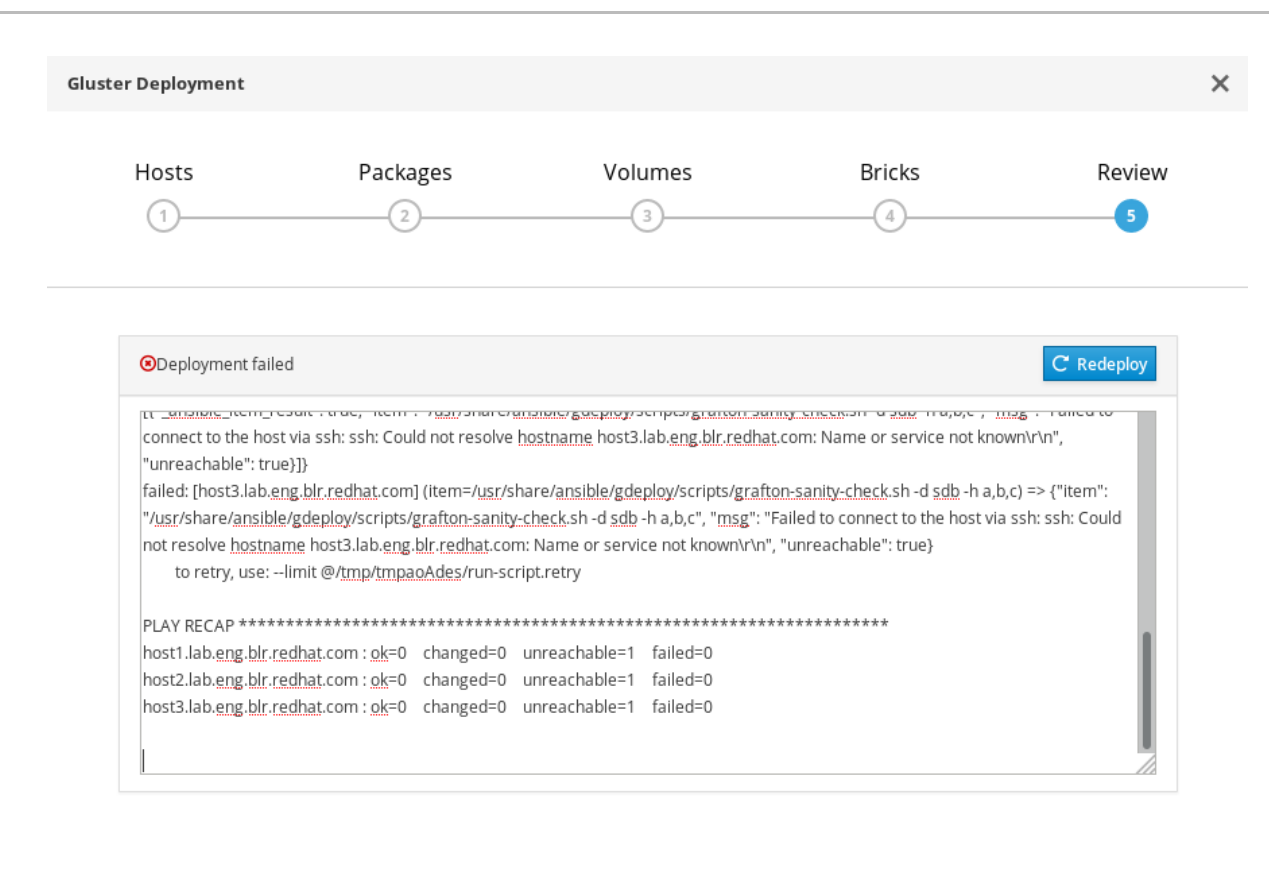

| Cancel | < Back | Close |
|--------|--------|-------|
|--------|--------|-------|

If deployment fails, click the **Redeploy** button. This returns you to the *Review and edit configuration* tab so that you can correct any issues in the generated configuration file before reattempting deployment.

It may be necessary to clean up previous deployment attempts before you try again. Follow the steps in Chapter 11, *Cleaning up Automated Red Hat Gluster Storage Deployment Errors*to clean up previous attempts.

10. The deployment script completes and displays **Successfully deployed gluster.** 

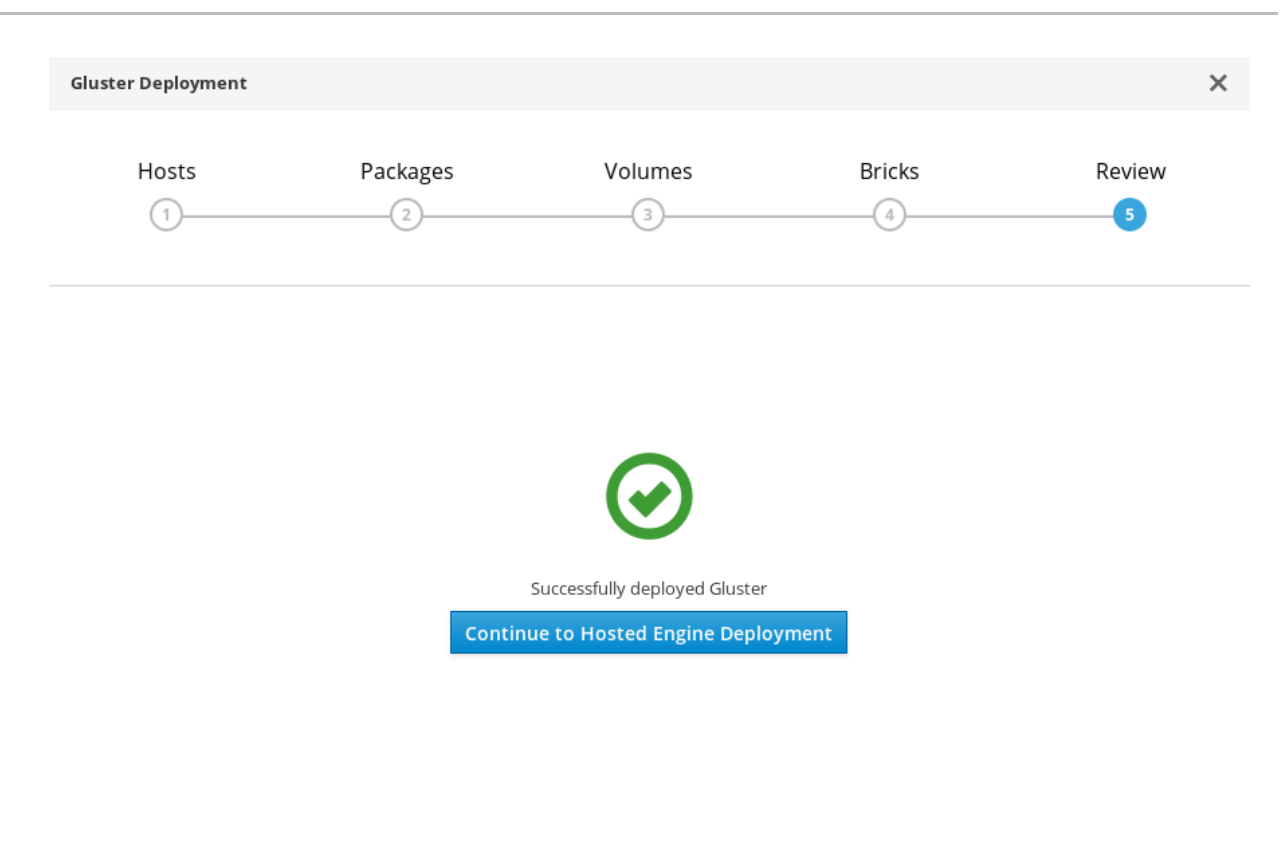

Cancel < Back Close

# CHAPTER 8. DEPLOY THE HOSTED ENGINE USING THE COCKPIT UI

This section shows you how to deploy the Hosted Engine using the Cockpit UI. Following this process results in Red Hat Virtualization Manager running as a virtual machine on the first physical machine in your deployment. It also configures a Default cluster comprised of the three physical machines, and enables Red Hat Gluster Storage functionality and the **virtual-host** *tuned* performance profile for each machine in the cluster.

- 1. Navigate to the Hosted Engine deployment wizard After completing Chapter 7, *Configure Red Hat Gluster Storage for Hosted Engine using the Cockpit UI*, click **Continue to Hosted Engine Deployment** to go to the wizard.
- 2. Agree to the installation

Continuing will configure this host for serving as hypervisor and create a VM where you have to install the engine afterwards. Are you sure you want to continue?

Type Yes in the field provided. Click **Next** and wait for the environment to be set up.

#### 3. Answer deployment questions when prompted

Provide answers to the hosted engine deployment wizard prompts to install and configure the hosted engine. You can press **Ctrl+D** at any time to halt the process.

|  | Table 8.1. T | <b>Fable Hosted</b> | Engine deplo | oyment wizard | prompts |
|--|--------------|---------------------|--------------|---------------|---------|
|--|--------------|---------------------|--------------|---------------|---------|

| Prompt text                                                                                                    | Action                                                                    |
|----------------------------------------------------------------------------------------------------|---------------------------------------------------------------------------|
| Do you wish to install ovirt-engine-appliance rpm?                                                                                                    | Enter Yes.                                                                |
| Do you want to configure this host and its cluster for gluster?                                                                                                    | Enter Yes.                                                                |
| iptables was detected on your computer, do you wish setup to configure it?                                                                                                    | Enter <b>No</b> .                                                         |
| Please indicate a pingable gateway IP address                                                                                                    | Enter the IP address of the front-end gateway server.                     |
| Please indicate a nic to set ovirtmgmt bridge on                                                                                                    | Enter the front-end management network address.                           |
| The following appliance have been found on<br>your system: [1] The RHV-M Appliance image<br>(OVA) - 4.1.20170328.1.el7ev [2] Directly select<br>an OVA file. Please select an appliance | Enter the appropriate number for the hosted engine appliance (usually 1). |
| Would you like to use cloud-init to customize the appliance on first boot                                                                                                    | Enter <b>Yes</b> .                                                        |

| Prompt text                                                                                                    | Action                                                                                                  |
|----------------------------------------------------------------------------------------------------|----------------------------------------------------------------------------------------------------|
| Would you like to generate on-fly a cloud-init<br>ISO image (of no-cloud type) or do you have an<br>existing one?                                                                                                    | Enter <b>Generate</b> .                                                                                 |
| Please provide the FQDN you would like to use<br>for the engine appliance. Note: This will be the<br>FQDN of the engine VM you are now going to<br>launch, it should not point to the base host or to<br>any other existing machine. Engine VM FQDN: | Enter the fully-qualified domain name that you want to use for your hosted engine.                      |
| Please provide the domain name you would like<br>to use for the engine appliance. Engine VM<br>domain:                                                                                                    | Verify that the detected domain name is correct.                                                        |
| Automatically execute engine-setup on the engine appliance on first boot                                                                                                    | Enter <b>Yes</b> .                                                                                      |
| Enter root password that will be used for the engine appliance                                                                                                    | Enter the password to be used for remotely logging in to the hosted engine.                             |
| Confirm appliance root password                                                                                                    | Re-enter the password to be used for remotely logging in to the hosted engine.                          |
| Enter ssh public key for the root user that will be used for the engine appliance                                                                                                    | Leave this field empty.                                                                                 |
| Do you want to enable ssh access for the root<br>user                                                                                                    | Enter <b>Yes</b> .                                                                                      |
| Please specify the size of the VM disk in GB                                                                                                    | Use the default value.                                                                                  |
| Please specify the memory size of the VM in MB                                                                                                    | Use the default value.                                                                                  |
| The following CPU types are supported by this host:                                                                                                    | Use the default value.                                                                                  |
| Please specify the CPU type to be used by the VM                                                                                                    |                                                                                                    |
| Please specify the number of virtual CPUs for the VM                                                                                                    | Use the default value.                                                                                  |
| You may specify a unicast MAC address for the VM or accept a randomly generated default                                                                                                    | Enter the MAC address that resolves to the fully-qualified domain name specified for the hosted engine. |

| Prompt text                                                                                                    | Action                                                                                                    |
|----------------------------------------------------------------------------------------------------|----------------------------------------------------------------------------------------------------|
| How should the engine VM network be configured                                                                                                    | Enter DHCP.                                                                                                    |
| Add lines for the appliance itself and for this<br>host to /etc/hosts on the engine VM? (Note:<br>ensuring that this host could resolve the engine<br>VM hostname is still up to you) | Enter No.                                                                                                    |
| Enter engine admin password (for the RHV UI)                                                                                                    | Enter the password that the Red Hat<br>Virtualization Manager administrator will use.                                                 |
| Confirm engine admin password                                                                                                    | Re-enter the password that the Red Hat<br>Virtualization Manager administrator will use.                                              |
| Please provide the name of the SMTP server through which we will send notifications                                                                                                   | Use the default value.                                                                                                    |
| Please provide the TCP port number of the SMTP server                                                                                                    | Use the default value.                                                                                                    |
| Please provide the email address from which notifications will be sent                                                                                                    | Use the default value.                                                                                                    |
| Please provide a comma-separated list of email addresses which will get notifications                                                                                                 | Enter any email addresses that you want to receive notifications from the hosted engine.<br>The default (root@localhost) is adequate. |

#### 4. Confirm installation settings

Please confirm installation settings

Review the configuration values and verify that they are correct. When satisfied, enter Yes in the field provided and click **Next**.

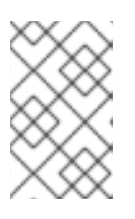

#### NOTE

There is currently no way to edit configuration at this point in the process; if your configuration details are incorrect, you need to start this process again to correct them, or continue the process and correct them during deployment.

#### 5. Wait for deployment to complete This will take some time (about 30 minutes).

When deployment is complete, the following message is displayed:

Hosted Engine Setup successfully completed!

You can now log in to Red Hat Virtualization Manager to complete configuration.

If deployment did not complete, see Chapter 10, Handling Hosted Engine Deployment Errors

# CHAPTER 9. CONFIGURE RED HAT GLUSTER STORAGE AS A RED HAT VIRTUALIZATION STORAGE DOMAIN

### 9.1. CREATE THE LOGICAL NETWORK FOR GLUSTER TRAFFIC

#### 1. Log in to the engine

Browse to the engine and log in using the administrative credentials you configured in Chapter 8, *Deploy the Hosted Engine using the Cockpit UI* 

- 2. Create a logical network for gluster traffic
  - a. Click the Networks tab and then click New. The New Logical Network wizard appears.
  - b. On the **General** tab of the wizard, provide a **Name** for the new logical network, and uncheck the **VM Network** checkbox.
  - c. On the **Cluster** tab of the wizard, uncheck the **Required** checkbox.
  - d. Click **OK** to create the new logical network.
- 3. Enable the new logical network for gluster
  - a. Click the **Networks** tab and select the new logical network.
  - b. Click the **Clusters** sub-tab and then click **Manage Network**. The **Manage Network** dialogue appears.
  - c. In the Manage Network dialogue, check the Migration Network and Gluster Network checkboxes.
  - d. Click **OK** to save.
- 4. Attach the gluster network to the host
  - a. Click the **Hosts** tab and select the host.
  - b. Click the Network Interfaces subtab and then click Setup Host Networks.
  - c. Drag and drop the newly created network to the correct interface.
  - d. Ensure that the Verify connectivity checkbox is checked.
  - e. Ensure that the **Save network configuration** checkbox is checked.
  - f. Click **OK** to save.
- Verify the health of the network Click the Hosts tab and select the host. Click the Networks subtab and check the state of the host's network.

If the network interface enters an "Out of sync" state or does not have an IPv4 Address, click the **Management** tab that corresponds to the host and click **Refresh Capabilities**.

## 9.2. CREATE THE MASTER STORAGE DOMAIN

1. Click the Storage tab and then click New Domain.

- 2. Select **GlusterFS** as the **Storage Type** and provide a **Name** for the domain.
- 3. Check the **Use managed gluster volume** option. A list of volumes available in the cluster appears.

Select the **vmstore** volume and add the following to the **Mount Options**:

backup-volfile-servers=server2:server3

4. Click OK to save.

The hosted engine storage domain is imported automatically after master storage domain creation.

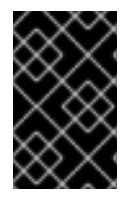

#### IMPORTANT

Wait until the Hosted Engine virtual machine and its storage domain are available before continuing with other tasks; this ensures that the Hosted Engine tab is available for use.

# 9.3. ADD REMAINING VIRTUALIZATION HOSTS TO THE HOSTED ENGINE

Follow these steps in Red Hat Virtualization Manager for each of the other hosts.

- 1. Click the **Hosts** tab and then click **New** to open the *New Host* dialog.
- 2. Provide a Name, Address, and Password for the new host.
- 3. Uncheck the **Automatically configure host firewall** checkbox, as firewall rules are already configured by gdeploy.
- 4. In the **Hosted Engine** tab of the *New Host* dialog, set the value of **Choose hosted engine deployment action** to **deploy**.
- 5. Click Deploy.
- 6. Attach the gluster network to the host
  - a. Click the Hosts tab and select the host.
  - b. Click the Network Interfaces subtab and then click Setup Host Networks.
  - c. Drag and drop the newly created network to the correct interface.
  - d. Ensure that the Verify connectivity checkbox is checked.
  - e. Ensure that the Save network configuration checkbox is checked.
  - f. Click **OK** to save.
- 7. In the **General** subtab for this host, verify that the value of **Hosted Engine HA** is *Active*, with a positive integer as a score.

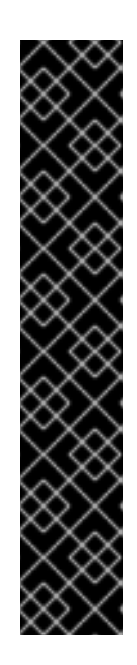

### IMPORTANT

If Score is listed as N/A, you may have forgotten to select the deploy action for Choose hosted engine deployment action.

- 1. Select the host and click **Management > Maintenance > OK** to place this host in Maintenance mode.
- 2. Click Installation > Reinstall to open the Reinstall window.
- 3. On the **General** tab, uncheck the *Automatically Configure Host firewall* checkbox.
- 4. On the Hosted Engine tab, set the value of Choose hosted engine deployment action to deploy.
- 5. Click **OK** to re-deploy the host.
- 8. Verify the health of the network Click the **Hosts** tab and select the host. Click the **Networks** subtab and check the state of the host's network.

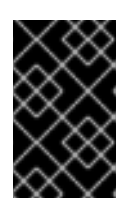

### IMPORTANT

If the network interface enters an "Out of sync" state or does not have an IPv4 Address, right-click on the host and click on **Management > Refresh Capabilities**.

See the Red Hat Virtualization 4.1 *Self-Hosted Engine Guide* for further details: https://access.redhat.com/documentation/en/red-hat-virtualization/4.1/paged/self-hosted-engineguide/chapter-7-installing-additional-hosts-to-a-self-hosted-environment

# PART III. TROUBLESHOOT

# CHAPTER 10. HANDLING HOSTED ENGINE DEPLOYMENT ERRORS

If an error occurs during hosted engine deployment, deployment pauses, and the following message is displayed:

Please check Engine VM configuration
Make a selection from the options below:
(1) Continue setup - Engine VM configuration has been fixed
(2) Abort setup

Error details are then listed in red. You can log in to the hosted engine and attempt to correct the errors to continue setup. Note that you will need to stop and start the **ovirt-engine** service to apply your corrections before selecting **Continue setup**.

# CHAPTER 11. CLEANING UP AUTOMATED RED HAT GLUSTER STORAGE DEPLOYMENT ERRORS

- 1. Create a volume\_cleanup.conf file based on the volume\_cleanup.conf file in Appendix B, Example cleanup configuration files for gdeploy.
- 2. Run gdeploy using the volume\_cleanup.conf file.

# gdeploy -c volume\_cleanup.conf

- 3. Create a lv\_cleanup.conf file based on the lv\_cleanup.conf file in Appendix B, *Example cleanup* configuration files for gdeploy.
- 4. Run gdeploy using the lv\_cleanup.conf file.

# gdeploy -c lv\_cleanup.conf

 Check mount configurations on all hosts Check the /etc/fstab file on all hosts, and remove any lines that correspond to XFS mounts of automatically created bricks.

# PART IV. VERIFY

# **CHAPTER 12. VERIFY YOUR DEPLOYMENT**

When deployment is complete, use Red Hat Virtualization Manager to check the status of the deployment.

Create a virtual machine to verify that your deployment is operating as expected. For details, see the Red Hat Virtualization *Virtual Machine Management Guide* https://access.redhat.com/documentation/enus/red\_hat\_virtualization/4.1/html/virtual\_machine\_management\_guide/.

# PART V. REFERENCE MATERIAL

# APPENDIX A. CONFIGURING ENCRYPTION DURING DEPLOYMENT

# A.1. CONFIGURING TLS/SSL DURING DEPLOYMENT USING A CERTIFICATE AUTHORITY SIGNED CERTIFICATE

### A.1.1. Before you begin

Ensure that you have appropriate certificates signed by a Certificate Authority before proceeding. Obtaining certificates is outside the scope of this document.

### A.1.2. Configuring TLS/SSL encryption using a CA-signed certificate

1. Ensure that the following files exist in the following locations on all nodes.

#### /etc/ssl/glusterfs.key

The node's private key.

#### /etc/ssl/glusterfs.pem

The certificate signed by the Certificate Authority, which becomes the node's certificate.

#### /etc/ssl/glusterfs.ca

The Certificate Authority's certificate. For self-signed configurations, this file contains the concatenated certificates of all nodes.

#### 2. Enable management encryption.

Create the /var/lib/glusterd/secure-access file on each node.

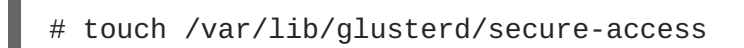

3. Configure encryption.

Add the following lines to each volume listed in the configuration file generated as part of Chapter 7, *Configure Red Hat Gluster Storage for Hosted Engine using the Cockpit UI*This creates and configures TLS/SSL based encryption between gluster volumes using CA-signed certificates as part of the deployment process.

key=client.ssl,server.ssl,auth.ssl-allow
value=on,on,"host1;host2;host3"

Ensure that you save the generated file after editing.

# A.2. CONFIGURING TLS/SSL ENCRYPTION DURING DEPLOYMENT USING A SELF SIGNED CERTIFICATE

Add the following lines to the configuration file generated in Chapter 7, *Configure Red Hat Gluster Storage for Hosted Engine using the Cockpit UI* to create and configure TLS/SSL based encryption between gluster volumes using self signed certificates as part of the deployment process. Certificates generated by gdeploy are valid for one year.

In the configuration for the first volume, add lines for the **enable\_ssl** and **ssl\_clients** parameters and their values:

[volume1]
enable\_ssl=yes
ssl\_clients=<Gluster\_Network\_IP1>,<Gluster\_Network\_IP2>,
<Gluster\_Network\_IP3>

In the configuration for subsequent volumes, add the following lines to define values for the **client.ssl**, **server.ssl**, and **auth.ssl-allow** parameters:

```
[volumeX]
key=client.ssl,server.ssl,auth.ssl-allow
value=on,on,"<Gluster_Network_IP1>;<Gluster_Network_IP2>;
<Gluster_Network_IP3>"
```

# APPENDIX B. EXAMPLE CLEANUP CONFIGURATION FILES FOR GDEPLOY

In the event that deployment fails, it is necessary to clean up the previous deployment attempts before retrying the deployment. The following two example files can be run with gdeploy to clean up previously failed deployment attempts so that deployment can be reattempted.

#### volume\_cleanup.conf

```
[hosts]
<Gluster_Network_NodeA>
<Gluster_Network_NodeB>
<Gluster_Network_NodeC>
[volume1]
action=delete
volname=engine
[volume2]
action=delete
volname=vmstore
[volume3]
action=delete
volname=data
[peer]
action=detach
```

#### lv\_cleanup.conf

```
[hosts]
<Gluster_Network_NodeA>
<Gluster_Network_NodeB>
<Gluster_Network_NodeC>
```

[backend-reset]
pvs=sdb,sdc
unmount=yes

# APPENDIX C. UNDERSTANDING THE GENERATED GDEPLOY CONFIGURATION FILE

Gdeploy automatically provisions one or more machines with Red Hat Gluster Storage based on a configuration file.

The Cockpit UI provides provides a wizard that allows users to generate a gdeploy configuration file that is suitable for performing the base-level deployment of Red Hat Hyperconverged Infrastructure.

This section explains the gdeploy configuration file that would be generated if the following configuration details were specified in the Cockpit UI:

- 3 hosts with IP addresses 192.168.0.101, 192.168.0.102, and 192.168.0.103
- No additional packages or repositories.
- Arbiter configuration for all volumes.
- 12 bricks that are configured with RAID 6 with a stripe size of 256 KB.

This results in a gdeploy configuration file with the following sections.

For further details on any of the sections defined here, see the Red Hat Gluster Storage Administration *Guide*: https://access.redhat.com/documentation/en-us/red\_hat\_gluster\_storage/3.2/html/administration\_guide/chap-red\_hat\_storage\_volumes#chap-Red\_Hat\_Storage\_Volumes-gdeploy\_configfile.

#### [hosts] section

```
[hosts]
192.168.0.101
192.168.0.102
192.168.0.103
```

The [hosts] section defines the IP addresses of the three physical machines to be configured according to this configuration file.

### [script1] section

```
[script1]
action=execute
ignore_script_errors=no
file=/usr/share/ansible/gdeploy/scripts/grafton-sanity-check.sh -d sdb -h
192.168.0.101,192.168.0.102,192.168.0.103
```

The [script1] section specifies a script to run to verify that all hosts are configured correctly in order to allow gdeploy to run without error.

#### Underlying storage configuration

```
[disktype]
raid6
[diskcount]
```

```
12
```

```
[stripesize]
256
```

The [disktype] section specifies the hardware configuration of the underlying storage for all hosts.

The **[diskcount]** section specifies the number of disks in RAID storage. This can be omitted for JBOD configurations.

The [stripesize] section specifies the RAID storage stripe size in kilobytes. This can be omitted for JBOD configurations.

### **Enable and restart NTPD**

```
[service1]
action=enable
service=ntpd
[service2]
action=restart
service=ntpd
```

These service sections enable and restart the Network Time Protocol daemon, NTPD, on all hosts.

#### Create physical volume on all hosts

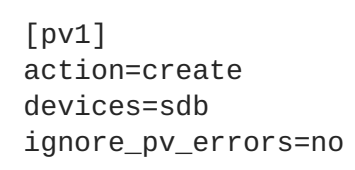

The [pv1] section creates a physical volume on the sdb device of all hosts.

### Create volume group on all hosts

[vg1]
action=create
vgname=gluster\_vg\_sdb
pvname=sdb
ignore\_vg\_errors=no

The [vg1] section creates a volume group in the previously created physical volume on all hosts.

### Create the logical volume thin pool

```
[lv1:{192.168.0.101,192.168.0.102}]
action=create
poolname=gluster_thinpool_sdb
ignore_lv_errors=no
vgname=gluster_vg_sdb
lvtype=thinpool
poolmetadatasize=16GB
size=1000GB
```

[lv2:192.168.0.103]
action=create
poolname=gluster\_thinpool\_sdb
ignore\_lv\_errors=no
vgname=gluster\_vg\_sdb
lvtype=thinpool
poolmetadatasize=16GB
size=20GB

The [lv1:\*] section creates a 1000 GB thin pool on the first two hosts with a meta data pool size of 16 GB.

The [1v2:\*] section creates a 20 GB thin pool on the third host with a meta data pool size of 16 GB. This is the logical volume used for the arbiter brick.

The **chunksize** variable is also available, but should be used with caution. **chunksize** defines the size of the chunks used for snapshots, cache pools, and thin pools. By default this is specified in kilobytes. For RAID 5 and 6 volumes, gdeploy calculates the default chunksize by multiplying the stripe size and the disk count.

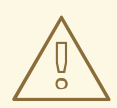

#### WARNING

Red Hat recommends using at least the default chunksize. If the chunksize is too small and your volume runs out of space for metadata, the volume is unable to create data. Red Hat recommends monitoring your logical volumes to ensure that they are expanded or more storage created before metadata volumes become completely full.

#### Create underlying engine storage

[lv3:{192.168.0.101,192.168.0.102}]
action=create
lvname=gluster\_lv\_engine
ignore\_lv\_errors=no
vgname=gluster\_vg\_sdb
mount=/gluster\_bricks/engine
size=100GB
lvtype=thick
[lv4:192.168.0.103]
action=create
lvname=gluster\_lv\_engine
ignore\_lv\_errors=no
vgname=gluster\_vg\_sdb

mount=/gluster\_bricks/engine

size=10GB lvtype=thick The [1v3:\*] section creates a 100 GB thick provisioned logical volume called **gluster\_lv\_engine** on the first two hosts. This volume is configured to mount on /gluster\_bricks/engine.

The [lv4:\*] section creates a 10 GB thick provisioned logical volume for the engine on the third host. This volume is configured to mount on /gluster\_bricks/engine.

#### Create underlying data and virtual machine boot disk storage

[lv5:{192.168.0.101,192.168.0.102}]
action=create
lvname=gluster\_lv\_data
ignore\_lv\_errors=no
vgname=gluster\_vg\_sdb
mount=/gluster\_bricks/data
lvtype=thinlv
poolname=gluster\_thinpool\_sdb
virtualsize=500GB

[lv6:192.168.0.103]
action=create
lvname=gluster\_lv\_data
ignore\_lv\_errors=no
vgname=gluster\_vg\_sdb
mount=/gluster\_bricks/data
lvtype=thinlv
poolname=gluster\_thinpool\_sdb
virtualsize=10GB

[lv7:{192.168.0.101,192.168.0.102}]
action=create
lvname=gluster\_lv\_vmstore
ignore\_lv\_errors=no
vgname=gluster\_vg\_sdb
mount=/gluster\_bricks/vmstore
lvtype=thinlv
poolname=gluster\_thinpool\_sdb
virtualsize=500GB

[lv8:192.168.0.103]
action=create
lvname=gluster\_lv\_vmstore
ignore\_lv\_errors=no
vgname=gluster\_vg\_sdb
mount=/gluster\_bricks/vmstore
lvtype=thinlv
poolname=gluster\_thinpool\_sdb
virtualsize=10GB

The [1v5:\*] and [1v7:\*] sections create 500 GB logical volumes as bricks for the data and vmstore volumes on the first two hosts.

The [1v6:\*] and [1v8:\*] sections create 10 GB logical volumes as arbiter bricks for the data and vmstore volumes on the third host.

The data bricks are configured to mount on /gluster\_bricks/data, and the vmstore bricks are configured to mount on /gluster\_bricks/vmstore.

#### Configure SELinux file system labels

```
[selinux]
yes
```

The [selinux] section specifies that the storage created should be configured with appropriate SELinux file system labels for Gluster storage.

#### Start glusterd

```
[service3]
action=start
service=glusterd
slice_setup=yes
```

The [service3] section starts the glusterd service and configures a control group to ensure glusterd cannot consume all system resources; see the Red Hat Enterprise Linux *Resource Management Guide* for details: https://access.redhat.com/documentation/en-US/Red\_Hat\_Enterprise\_Linux/7/html/Resource\_Management\_Guide/index.html.

#### **Configure the firewall**

```
[firewalld]
action=add
ports=111/tcp,2049/tcp,54321/tcp,5900/tcp,5900-
6923/tcp,5666/tcp,16514/tcp,54322/tcp
services=glusterfs
```

The [firewalld] section opens the ports required to allow gluster traffic.

#### Disable gluster hooks

```
[script2]
action=execute
file=/usr/share/ansible/gdeploy/scripts/disable-gluster-hooks.sh
```

The [script2] section disables gluster hooks that can interfere with the Hyperconverged Infrastructure.

#### Create gluster volumes

```
[volume1]
action=create
volname=engine
transport=tcp
replica=yes
replica_count=3
key=group,storage.owner-uid,storage.owner-gid,network.ping-
timeout,performance.strict-o-direct,network.remote-dio,cluster.granular-
entry-heal,features.shard-block-size
```

```
value=virt, 36, 36, 30, on, off, enable, 64MB
brick_dirs=192.168.0.101:/gluster_bricks/engine/engine,192.168.0.102:/glus
ter_bricks/engine/engine,192.168.0.103:/gluster_bricks/engine/engine
ignore_volume_errors=no
arbiter_count=1
[volume2]
action=create
volname=data
transport=tcp
replica=yes
replica_count=3
key=group, storage.owner-uid, storage.owner-gid, network.ping-
timeout, performance.strict-o-direct, network.remote-dio, cluster.granular-
entry-heal, features.shard-block-size
value=virt, 36, 36, 30, on, off, enable, 64MB
brick_dirs=192.168.0.101:/gluster_bricks/data/data,192.168.0.102:/gluster_
bricks/data/data,192.168.0.103:/gluster_bricks/data/data
ignore_volume_errors=no
arbiter_count=1
[volume3]
action=create
volname=vmstore
transport=tcp
replica=yes
replica_count=3
key=group, storage.owner-uid, storage.owner-gid, network.ping-
timeout, performance.strict-o-direct, network.remote-dio, cluster.granular-
entry-heal,features.shard-block-size
value=virt, 36, 36, 30, on, off, enable, 64MB
brick_dirs=192.168.0.101:/gluster_bricks/vmstore/vmstore,192.168.0.102:/gl
uster_bricks/vmstore/vmstore, 192.168.0.103:/gluster_bricks/vmstore/vmstore
ignore_volume_errors=no
arbiter_count=1
```

The **[volume\*]** sections configure three arbitrated replicated Red Hat Gluster Storage volumes: **engine**, **data** and **vmstore**. Each volume has one arbiter brick on the third host.

The key and value parameters are used to set the following options:

- group=virt
- storage.owner-uid=36
- storage.owner-gid=36
- network.ping-timeout=30
- performance.strict-o-direct=on
- network.remote-dio=off
- cluster.granular-entry-heal=enable
- features.shard-block-size=64MB